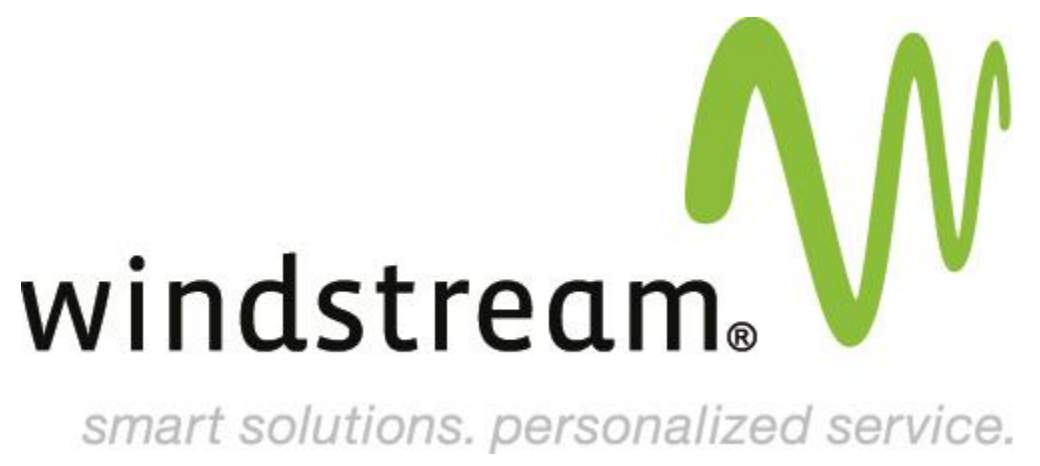

smart solutions. personalized service.

## **Proofpoint Essentials**

Viewing the Logs

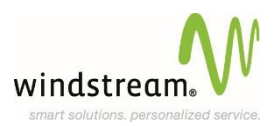

## Viewing the Logs

- When you log into the Interface Console, the email logs screen can be easily accessed by selecting the 'Logs' tab on the top navigation.
- On the logs page, as an organization administrator you can then select the User/Distribution List/ Security Group who's logs you wish to search by simply clicking on the logs link next to the specific account.
- The default settings will display (as below) on the log search form, 'Inbound mail' for 'Today and Yesterday' which has been 'Quarantined'. So in order to view any emails that have been quarantined for the current day simply click the search button.

|   |    |         | • |
|---|----|---------|---|
| 1 | То | Subject |   |

- From the Log Search form you can additionally change the dropdown settings for **Type**, **Received and Status**, to perform a more specific search for the messages you wish to view.
- Note: The search is limited to 1,000 results. If your message is not present within these results you should refine your search criteria a little further by using the other options available, From, To, Subject.

| Actions C Apply  |                                 |                                          |                   |          |         |             |        |  |  |  |
|------------------|---------------------------------|------------------------------------------|-------------------|----------|---------|-------------|--------|--|--|--|
| how 10 ‡ entries |                                 |                                          |                   |          | Search: |             |        |  |  |  |
| FROM             | то                              | SUBJECT                                  | DATE/TIME         | CATEGORY | SIZE    | STATUS      |        |  |  |  |
|                  | do-not-replyormalidetiller.com  | Undeliverable: Malidistiller Quarand     | 2012/11/01, 09:02 | Spam     | 21.3 kB | Quarantined | Detail |  |  |  |
|                  | do-not-reply@maildstiller.com   | Undeliverable: Your New<br>Maildistiller | 2012/11/01, 07:59 | Spam     | 15.0 k8 | Quarantined | Detail |  |  |  |
|                  | do-not-replyormalidistiller.com | Undeliverable: Maildistiller Quarand     | 2012/11/01, 03:15 | Spam     | 17.1 k8 | Quarantined | Detail |  |  |  |
|                  | do-not-replyormalidistiller.com | Undeliverable: Malidistiller Quarand     | 2012/11/01, 03:06 | Spam     | 20.0 k8 | Quarantined | Detail |  |  |  |
|                  | do-not-replyormalidistiller.com | Undeliverable: Maildistiller Quarand     | 2012/11/01, 03:04 | Spam     | 28.1 kS | Quarantined | Detail |  |  |  |
|                  | do.net.ronlummalidatiliar.com   | Undelluerable-Malificillar Cuarseri      | 2012/01/01 09:04  | Snam     | 17.0 18 | Quaranteed  | Detail |  |  |  |

- To release one or more emails from quarantine and deliver them to your email address, simply complete the following steps:
  - Run the quarantine search from the log search form (default settings). On the **Search Results** window, select the check box in front of each email that you want to release.
  - Click the Actions Drop down list and select **Release From Quarantine** then click **Apply**. The emails released will then appear in your inbox in the next minute.

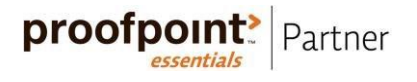